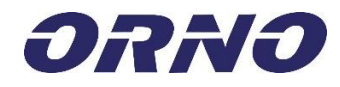

# **OR-ZS-826**

ORNO-LOGISTIC Sp. z o.o. ul. Rolników 437 44-141 Gliwice, POLAND tel. (+48) 32 43 43 110 (HR) Brava s kodom s čitačem kartice, beskontaktnih privjesaka i otisaka prstiju te funkcijom Bluetootha

### (HR) VAŽNO!

Prije korištenja uređaja pročitajte ove upute za uporabu te ih čuvajte za kasnije. Bilo kakav samostalni popravak ili modifikacija uzrokuje gubitak jamstva. Proizvođač nije odgovoran za bilo koju štetu nastalu zbog nepravilnog postavljanja ili rukovanja uređajem. Budući da su tehnički podaci podložni stalnim izmjenama, proizvođač zadržava pravo na izmjene karakteristika proizvoda te uvođenje različitih konstrukcijskih rješenja bez pogoršavanja parametara proizvoda ili funkcionalne kvalitete.

Dodatne informacije o proizvodima ORNO dostupne su na www.orno.pl.. Orno-Logistic Sp. z o.o. ne snosi odgovornost za posljedice nepridržavanja ovih Uputa. Orno-Logistic Sp. z o.o. zadržava pravo izmjene ovih Uputa - najnoviju verzija uputa za uporabu možete preuzeti na www.support.orno.pl. Pridržana su sva autorska prava i prava na prijevod/tumačenje ovih uputa za uporabu.

1. Isključite napajanje električnom energijom prije bilo kakvog rada na proizvodu.

2. Uređaj se ne smije zaroniti u vodu niti u druge tekućine.

3. Uređaj se može rabiti samo sukladno njegovoj namjeni.

4. Uređaj se ne smije koristiti ako je njegovo kućište oštećeno.

5. Uređaj ne smijete otvarati niti popravljati sami.

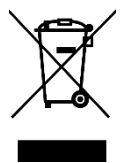

U svakom kućanstvu koristi se električna i elektronička oprema koja predstavlja potencijalnu opasnost za ljude i okoliš zbog opasnih tvari, mješavina te sastavnih elemenata takve opreme. Međutim, korištena oprema predstavlja vrijedan materijal iz kojega možemo dobiti sekundarne sirovine, kao što su bakar, kositar, staklo, željezo i druge. Oznaka OEEO koja se nalazi na opremi, ambalazi ili u dokumentaciji priloženoj uz opremu znači da je takvu električnu i elektroničku opremu potrebno odvajati od drugog otpada. Proizvodi s ovom oznakom ne smiju se svrstavati u obično smeće s drugim otpadom, a nepridržavanje se kažnjava novčanom kaznom. Oznaka također znači da je oprema stavljena na tržište nakon 13. kolovoza 2005. Odgovornost je korisnika da korištenu opremu zbrine na mjesto predviđeno za njegovu primjerenu obradu. Korištenu opremu također možete predati trgovcu ako ste kupili novi proizvod, ali količina te opreme ne smije biti veća od kupljene nove opreme iste vrste. Informacije o dostupnom sustavu prikupljanja elektroničke opreme kao otpada možete pronaći na informacijskom pultu u trgovini te u uredu lokalne uprave ili općine. Pravilno zbrinjavanje korištene opreme pomaže očuvanju okoliša i zaštiti ljudskog zdravlja!

02/2022

# HR

#### Upute za uporabu

## **OPIS I UPORABA**

Samostalna brava s kodom kombinira funkciju digitalne tipkovnice za kontrolu pristupa, čitača beskontaktnih kartica i privjesaka te čitača otisaka prstiju. Ovaj moderni uređaj radi pomoću elektromagnetskih brava koje koriste sustav kontrole pristupa. Može kontrolirati i druge električne ili alarmne uređaje. Brava sadrži 1 izlazni relej, čitač kartica i beskontaktnih privjesaka te čitač otisaka prstiju. Ovlaštene osobe mogu ući u prostoriju ili zgradu nakon očitavanja kartice, unošenja pristupnog koda, skeniranja prethodno pohranjenog otiska prsta ili putem besplatne aplikacije na pametnom telefonu povezivanjem na Bluetooth. Trajna EPROM memorija čuva pohranjene kodove i parametre u memoriji u slučaju nestanka struje. Izdržljivo i izrazito otporno kućište za promjenjive vremenske uvjete. Brava je pogodna za površinsku montažu. Svijetleće LED diode ukazuju na radni status tipkovnice.

| SADRŽAJ PAKETA                                            |                                                                                      |  |  |
|-----------------------------------------------------------|--------------------------------------------------------------------------------------|--|--|
| Brava s kodom x 1                                         |                                                                                      |  |  |
| Glavna kartica x 1                                        |                                                                                      |  |  |
| Beskontaktne kartice x EM 125kHz                          |                                                                                      |  |  |
| Beskontaktni privjesci x EM 125kHz                        |                                                                                      |  |  |
| Upute za uporabu x 1                                      |                                                                                      |  |  |
| Imbus ključ x 1                                           |                                                                                      |  |  |
| Plastična tipla x 2                                       |                                                                                      |  |  |
| Navojni vijci x 2                                         |                                                                                      |  |  |
| Dioda za zaštitu relejnog kruga x 1                       |                                                                                      |  |  |
| ΤΕΗΝΙČΚΙ ΡΟΔΑCΙ                                           |                                                                                      |  |  |
| Nazivni napon:                                            | 12V DC ±10%                                                                          |  |  |
| Broj korisnika:                                           | 1000 (888x kartica/PIN kod, 100x otisak prstiju, 2x korisnik za slučajeve nužde, 10x |  |  |
|                                                           | posjetitelj)                                                                         |  |  |
| Domet očitavanja kartice:                                 | 2-6 cm                                                                               |  |  |
| Potrošnja energije tijekom rada:                          | ≤150mA                                                                               |  |  |
| Potrošnja energije u stanju mirovanja:                    | ≤60mA                                                                                |  |  |
| Kontaktno opterećenje releja:                             | Maks. 2A                                                                             |  |  |
| Dopuštena radna temperatura:                              | -30°C÷+60°C                                                                          |  |  |
| Dopuštena radna vlažnost:                                 | 0%÷98% RH                                                                            |  |  |
| Stupanj zaštite elektroničke opreme:                      | u sukladnosti s IP66 zaštitom                                                        |  |  |
| Podešavanje vremena aktivacije izlaza (električna vrata): | 0-99 sekundi                                                                         |  |  |
| Vrsta RFID kartice:                                       | EM 125kHz Unique                                                                     |  |  |
| Sučelje Wiegand:                                          | Wiegand 26 bitova                                                                    |  |  |
| Ožičenje                                                  | Električna vrata, tipka za izlaz, vanjski alarm, vanjski čitač                       |  |  |
| Dimenzije:                                                | 45x149x22mm                                                                          |  |  |

| ΜΟΝΤΑŽΑ                                                                                                    |                                                                                                |                                                                                                    |                                                                          |    |                     |
|----------------------------------------------------------------------------------------------------|------------------------------------------------------------------------------------------------|----------------------------------------------------------------------------------------------------|--------------------------------------------------------------------------|----|---------------------|
| <ul> <li>1. Uklonite stražnji poklopac s tipkovnice pomoću opskrbljenog imbus ključa.</li> <li>2. Probušite dvije rupe u zidu (A, C) za navojne vijke i jednu rupu za kabel.</li> <li>3. Umetnite opskrbljena plastična tipla u dvije probušene rupe (A, C).</li> <li>4. Čvrsto pričvrstite stražnji poklopac na zid pomoću dvaju navojnih vijaka.</li> <li>5. Provucite kabel kroz odgovarajuću rupu.</li> <li>6. Pričvrstite uređaj na stražnji poklopac.</li> </ul>                                                                                                    |                                                                                                |                                                                                                    |                                                                          |    |                     |
| <ul> <li>Izdržljivo i otporno</li> </ul>                                                                                                    | o kućište od legure cinka s                                                                    | a zaštitnim slojem                                                                                                    | n                                                                        |    |                     |
| <ul> <li>Izdržijivo i otporno kuciste od legure cinka sa zastitnim slojem</li> <li>Moguće potpuno programiranje tipkovnice</li> <li>Memorija za 1000 korisnika</li> <li>Može se koristiti kao zasebna tipkovnica</li> <li>Tipkovnica s pozadinskim osvjetljenjem (automatsko gašenje nakon 20 sekundi)</li> <li>EM 125kHz čitač kartica i beskontaktnih privjesaka</li> <li>Čitač otiska prsta</li> <li>Ulaz Wiegand 26 za povezivanje s vanjskim čitačem</li> <li>Izlaz Wiegand 26 za povezivanje s upravljačem</li> <li>Prilagođavanje vremena otvaranja vrata</li> <li>Zaštita od kratkog spoja elektricini hvrata</li> <li>Jednostavna montaža i programiranje</li> <li>Trobojni prikaz statusa LED dioda</li> </ul> |                                                                                                |                                                                                                    |                                                                          |    |                     |
|                                                                                                    |                                                                                                | Način r                                                                                                    | ada za programiranje - Kratki vodi                                       | č  |                     |
| Ulaz u način rada programiranja * Glavni kod #<br>123456 je zadani glavni kod                                                                                                    |                                                                                                | <u>.</u>                                                                                                    |                                                                          |    |                     |
| Izlaz iz načina rada za progra                                                                                                    | miranje                                                                                        |                                                                                                    |                                                                          |    |                     |
| Promjena glavnog koda                                                                                                    |                                                                                                |                                                                                                    | 0 Novi kod # Novi kod #<br>Novi kod može sadržavati od 6 do 8 znamenaka. |    |                     |
| Dodavanje korisnika PIN-a                                                                                                    |                                                                                                | 1 PIN #<br>PIN se može sastojati od bilo koje četiri znamenke od 0000 do 9999, osim kombinacije 8888, koja<br>je zauzeta.                                            |                                                                          |    |                     |
| Dodavanje korisnika kartice                                                                                                    |                                                                                                | 1 Očitajte karticu #<br>Kartice se može dodavati uzastopno bez napuštanja načina rada za programiranje.                                                              |                                                                          |    |                     |
| Dodavanje korisnika otiska prsta                                                                                                    |                                                                                                | 1 Skenirajte otisak prsta 3 puta #                                                                                                    |                                                                          |    |                     |
| Brisanje korisnika                                                                                                    |                                                                                                | <ul> <li>2 PIN # za korisnika PIN-a ili</li> <li>2 Očitajte karticu # za korisnika kartice</li> <li>2 Skenirajte otisak prsta # za korisnika otiska prsta</li> </ul> |                                                                          |    |                     |
| Otvaranje vrata za korisnika PIN-a                                                                                                    |                                                                                                |                                                                                                    | Unesite PIN kod zatim pristisnite #                                      |    |                     |
| Otvaranje vrata za korisnika kartice                                                                                                    |                                                                                                |                                                                                                    | Očitajte karticu                                                         |    |                     |
| Otvaranje vrata za korisnika otiska prsta Skenirajte otisak prsta                                                                                                    |                                                                                                |                                                                                                    |                                                                          |    |                     |
| Roia                                                                                                    | Funkcije                                                                                       | Onis                                                                                                    | Ozicelije                                                                |    |                     |
| Crvena                                                                                                    | DC+                                                                                            | 12VDC ulazna                                                                                                    | snaga                                                                    |    |                     |
| Crna                                                                                                    | GND                                                                                            | Negativni pol n                                                                                                    | napajanja                                                                |    |                     |
| Plava                                                                                                    | NO                                                                                             | Radni (NO) kor                                                                                                    | ntakt releja za vrata (bez potencijala)                                  |    |                     |
| Liubičasta                                                                                                    | СОМ                                                                                            | Zajednički kon                                                                                                    | takt releja za otvranje vrata (bez potencijala)                          | a) |                     |
| Narančasta                                                                                                    | NC                                                                                             | Mirni (NC) kon                                                                                                    | takt releja za vrata (bez potencijala)                                   | ,  |                     |
| Žuta                                                                                                    | OPEN                                                                                           | Tinka za izlaz n                                                                                                    | a jednom kraju (drugi kraj povezan po CN                                 | D) |                     |
|                                                                                                    |                                                                                                |                                                                                                    | a jeanom kraju (urugi kraj povezan na GN                                 |    |                     |
| Zelena<br>Biiela                                                                                                    | D0<br>D1                                                                                       | WG izlaz D0<br>WG izlaz D1                                                                                                    |                                                                          |    |                     |
|                                                                                                    | 414514                                                                                         |                                                                                                    |                                                                          |    |                     |
| Siva<br>Smeđa                                                                                                    |                                                                                                | Negativni kontakt za alarm                                                                                                    |                                                                          |    |                     |
|                                                                                                    |                                                                                                |                                                                                                    |                                                                          |    |                     |
| Način rada                                                                                                    | Oznake zvuka i svjetla<br>Način rada Crveno svjetlo Zeleno svjetlo Narančasto svjetlo Zujalica |                                                                                                    |                                                                          |    | Zuialica            |
| Stanje mirovanja                                                                                                    | svi                                                                                            | jetli                                                                                                    | -                                                                        | -  | -                   |
| Ulaz u način rada za programiranje treperi                                                                                                    |                                                                                                | peri                                                                                                    | -                                                                        | -  | Jedan zvučni signal |

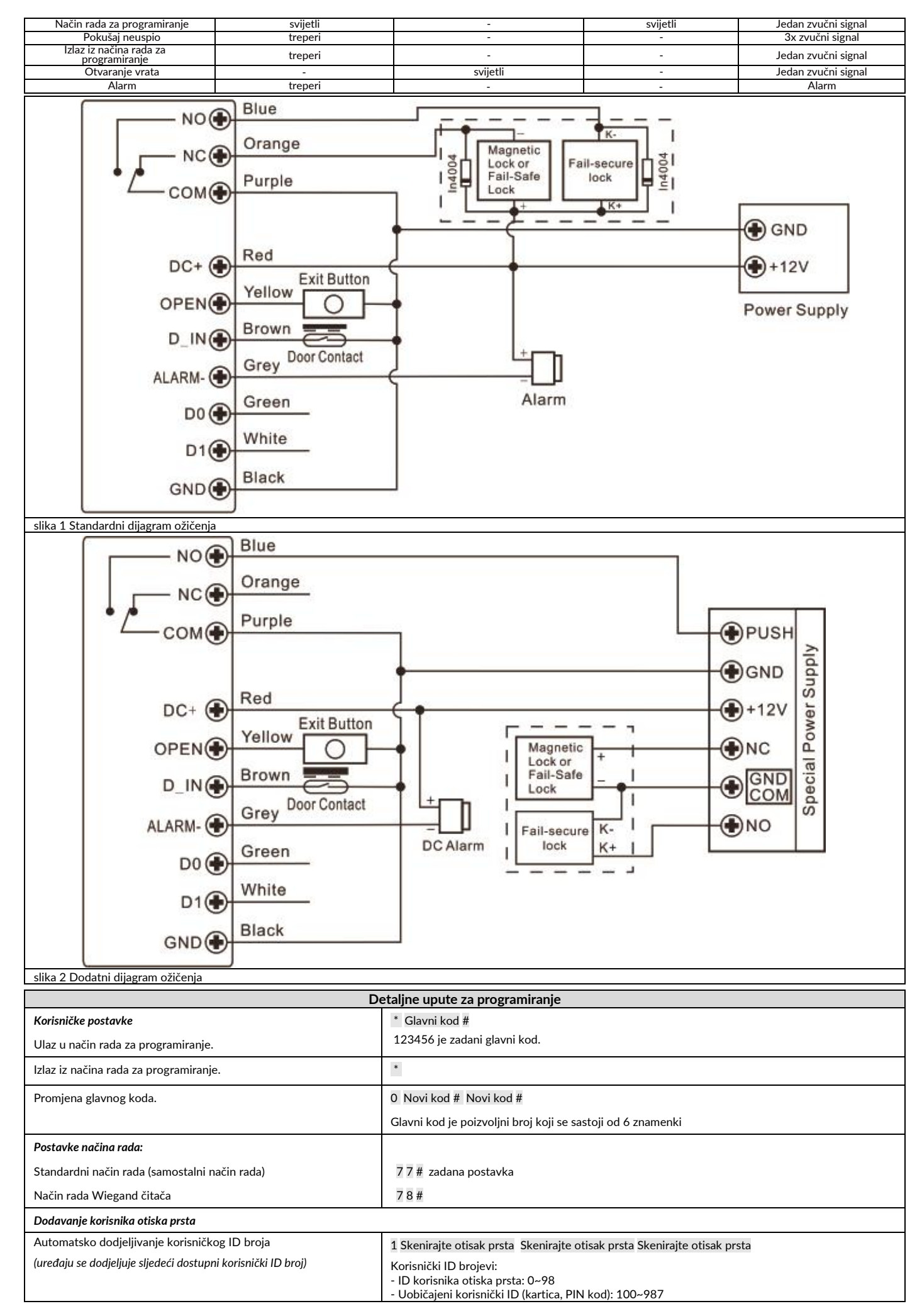

|                                                                                                    | - ID glavnog korisnika: 99<br>- ID korisnika za slučajava nužda: 988, 989                                                                                                    |  |  |
|----------------------------------------------------------------------------------------------------|----------------------------------------------------------------------------------------------------|--|--|
|                                                                                                    | -ID korisnika za sucajeve nazue. 900, 909<br>-ID korisnika posjetitelja: 990~999                                                                                                    |  |  |
|                                                                                                    | Korisnike se može dodavati uzastopno bez napuštanja načina programiranja.                                                                                                    |  |  |
| Ručno dodjeljivanje korisničkog ID broja                                                                                                    | 1 Korisnički ID # Skenirajte otisak prsta Skenirajte otisak prsta Skenirajte otisak prsta                                                                                                    |  |  |
| (Glavni korisnik definira određeni korisnički ID)                                                                                            | Korisnike se može dodavati uzastopno bez napuštanja načina programiranja.                                                                                                    |  |  |
| Dodavanje korisnika kartice                                                                                                    |                                                                                                    |  |  |
| Automatsko dodjeljivanje korisničkog ID broja                                                                                                | 1 očitajte karticu/unesite broj kartice #                                                                                                    |  |  |
| (uređaju se dodjeljuje sljedeći dostupni korisnički ID broj)                                                                                 | Korisnike se može dodavati uzastopno bez napuštanja načina programiranja.                                                                                                    |  |  |
| Rucno dodjeljivanje korisničkog ID broja                                                                                                    | 1 korisnički ID # očitajte karticu/unesite broj kartice #                                                                                                    |  |  |
|                                                                                                    |                                                                                                    |  |  |
| Rucho dodjeljivanje korisnickog ID broja                                                                                                    | 1 korisnički ID # broj kartica # očitajte karticu 1/unesite broj kartice 1 # očitajte karticu 2/unesite broj kartice 2 #                                                                                                    |  |  |
| (omogućuje glavnom korisniku dodavanje više od 988 kartica u<br>jednom koraku)                                                               | Morate odvojeno očitati/unijeti brojeve svih kartica da biste ih dodali.                                                                                                    |  |  |
| Dodavanje korisnika PIN-a                                                                                                    |                                                                                                    |  |  |
| Automatsko dodjeljivanje korisničkog ID broja<br>(uređaju se dodjeljuje sljedeći dostupni korisnički ID broj)                                | 1 PIN kod #<br>Korisnike se može dodavati uzastopno bez napuštanja načina programiranja.                                                                                                    |  |  |
| Ručno dodjeljivanje korisničkog ID broja                                                                                                    | 1 korisnički ID # PIN kod #                                                                                                    |  |  |
| (Glavni korisnik definira određeni korisnički ID)                                                                                            |                                                                                                    |  |  |
| Dodavanje ID-a Glavnog korisnika 99                                                                                                    |                                                                                                    |  |  |
| Dodajte ID broj Glavnog korisnika                                                                                                    | 1 99 # Skenirajte otisak prsta Skenirajte otisak prsta Skenirajte otisak prsta                                                                                                    |  |  |
| Dodavanje korisnika za slučajeve nužde: 988, 989<br>Moguće za korisnike kartice i PIN-a                                                      |                                                                                                    |  |  |
| Dodjela identifikacijskog broja korisnika za slučajeve nužde-<br>otvaranje karticom                                                          | 1 Korisnički ID # Očitajte karticu/unesite broj kartice #                                                                                                    |  |  |
| Dodjela identifikacijskog broja korisnika za slučajeve nužde –<br>otvaranje PIN kodom                                                        | 1 korisnički ID # PIN kod #                                                                                                    |  |  |
| Dodavanje korisnika posjetitelja – ID broj posjetitelja: 990-999                                                                             |                                                                                                    |  |  |
| Moguće za korisnike kartice i PIN-a, glavni korisnik može odrediti to                                                                        | ičan broj ulaza za korisnika gosta (od 1 do 10).                                                                                                    |  |  |
| Dodjela korisničkog ID broja posjetitelja – otvaranje karticom                                                                               | 0-9 označava broj ulaza za gosta, pri čemu 0 znači 10 ulaza                                                                                                    |  |  |
| Dodjela korisničkog ID broja posjetitelja – otvaranje PIN kodom                                                                              | 1 Korisnički ID # 0-9 # PIN kod #<br>0-9 označava broj ulaza za gosta, pri čemu 0 znači 10 ulaza                                                                                                    |  |  |
| Promjena korisnika PIN-a                                                                                                    | * Korisnički ID # Stari PIN kod # Novi PIN kod # Novi PIN kod #                                                                                                    |  |  |
| (PIN kod mora sadržavati od 4 do 6 znamenki, isključujući<br>kombinaciju 8888, postupak se mora izvoditi izvan načina rada<br>programiranja) |                                                                                                    |  |  |
| Promjena PIN-a kartice, otvaranje PIN koda                                                                                                   | * Očitajte karticu # Stari PIN kod # Novi PIN kod # Novi PIN kod #                                                                                                    |  |  |
| (automatski dodijeljeni PIN je 8888)                                                                                                    |                                                                                                    |  |  |
| Dodavanje korisnika uz Glavnog korisnika (skeniranje otiska prsta/očitavanje Glavne kartice)                                                 |                                                                                                    |  |  |
| Dodavanje korisnika – otvaranje karticom, PIN kodom ili otiskom                                                                              | 1. Skenirajte Glavni otisak prsta ili Očitajte Glavnu karticu                                                                                                    |  |  |
| prsta                                                                                                    | 2. Skenirajte otisak prsta/Očitajte karticu/ Unesi PIN kod korisnika kojeg želite dodati – ponovite ga 3 puta #                                                                                                    |  |  |
|                                                                                                    | Za dodavanje još koritnika, ponovite 2. korak.                                                                                                    |  |  |
|                                                                                                    | 3. Skenirajte glavni otisak prsta ili očitajte glavnu karticu                                                                                                    |  |  |
| Brisanje korisnika                                                                                                    | -                                                                                                    |  |  |
| Brisanje korisnika otiskom prsta/karticom/PIN kodom                                                                                          | 2 Skenirajte otisak prsta ili Očitajte karticu ili unesite PIN kod #                                                                                                    |  |  |
|                                                                                                    | Korisnici se mogu izbrisati uzastopno bez napustanja nacina programiranja.                                                                                                    |  |  |
| Brisanje korisnika prema ID brojevima                                                                                                    | 2 korisnički ID #                                                                                                    |  |  |
| Brisanje korisnika prema broju kartice                                                                                                    | 2 Unesite broj kartice #                                                                                                    |  |  |
| Brisanje svih korisnika                                                                                                    | 2 Glavni kod #                                                                                                    |  |  |
| Brisanje korisnika s Glavnim korisnikom (skeniranje otiska prsta/očitavanje Glavne kartice)                                                  |                                                                                                    |  |  |
| Brisanje korisnika – otvaranje otiskom prsta/karticom/PIN kodom                                                                              | <ol> <li>Skenirajte Glavni otisak prsta ili Očitajte Glavnu karticu – dvaput i držite 5 sekundi</li> <li>Skenirajte otisak prsta/ Očitajte karticu/unesite PIN kod korisnika kojeg želite izbrisati #<br/>Da biste izbrisali više korisnika, ponovite 2. korak.</li> <li>Skenirajte Glavni otisak prsta ili Očitajte Glavnu karticu</li> </ol> |  |  |
|                                                                                                    |                                                                                                    |  |  |

| Postavke otvaranja vrata                                                                                                    |                                                                                                    |  |
|----------------------------------------------------------------------------------------------------|----------------------------------------------------------------------------------------------------|--|
| Podešavanje vremena otpuštanja električnih vrata - način rada<br>pulsiranja                                                                                                    | 3 1~99 # zadana postavka                                                                                                    |  |
|                                                                                                    | Odredite vrijeme za koje se otpuštaju električna vrata (1-99 s), zadana postavka je 5 s                                                                                                    |  |
| Podešavanje vremena otpuštanja električnih vrata - način rada na prebacivanje                                                                                                    | 30#                                                                                                    |  |
| Pristup otiskom prsta                                                                                                    | 40#                                                                                                    |  |
| Pristup karticom                                                                                                    | 41#                                                                                                    |  |
| Pristup PIN-om                                                                                                    | 42#                                                                                                    |  |
| Pristup karticom + PIN-om                                                                                                    | 43#                                                                                                    |  |
| Višekorisnički pristup                                                                                                    | 4 3 (2-9) #<br>Vrata će se otvoriti tek nakon ispravnog očitavanja 2-9 korisnika                                                                                                    |  |
| Pristup otiskom prsta ili karticom ili PIN kodom                                                                                                    | 4 4 # zadana postavka                                                                                                    |  |
| Otvaranje vrata                                                                                                    | ·                                                                                                    |  |
| Otvaranje vrata                                                                                                    | Skenirajte otisak prsta ili Očitajte karticu ili unesite PIN kod #                                                                                                    |  |
| Postavke alarma<br>Nakon 10 nevažećih otisaka prstiju, očitanih kartica ili 10 pogrešno unesenih PIN-ova, oglasit će se alarm (vrijeme alarma može se podesiti između 1 i 3 minute)                                                                                                    |                                                                                                    |  |
| Deaktivacija alarma                                                                                                    | 6 0 # zadana postavka                                                                                                    |  |
| Aktivacija alarma                                                                                                    | 6 1 # aktiviran alarm, pristup blokiran 10 minuta                                                                                                    |  |
| Aktivacija alarma, podešavanje trajanja alarma                                                                                                    | 5 0-3 # prema zadanoj postavci alarm traje 1 minutu                                                                                                    |  |
| Deaktivacija alarma (dok je alarm aktivan)                                                                                                    | Glavni kod # ili Skenirajte Glavni otisak prsta/Očitajte glavnu karticu/Skenirajte korisnika otiska<br>prsta/Očitajte korisničku karticu/ unesite PIN kod                                                                                                    |  |
|                                                                                                    |                                                                                                    |  |
| Detekcija otvorenih vrata *<br>Upozorenje na predugo otvorena vrata (DOTL). Kad se koristi dodat<br>zatvore nakon 1 minute, unutarnja zujalica automatski će se oglasit<br>Upozorenje na prisilno otvaranje vrata. Kad se koristi dodatni magnet<br>nakon 20 sekundi, radit će i unutarnja zujalica i izlaz alarma. Vrijeme<br>* Potrebno je korištenje senzora statusa vanjskih vrata (pogledajte                                                                                                    | ni magnetski kontakt ili ugrađeni magnetski kontakt brave, ako se vrata otvore normalno, ali se ne<br>i kako bi podsjetila ljude da zatvore vrata i nastaviti 1 minutu prije automatskog isključivanja.<br>ski kontakt ili ugrađeni magnetski kontakt brave, ako se vrata otvore na silu, ili ako su vrata otvorena<br>e alarmnog izlaza može se podesiti između 0 i 3 minute, a zadana vrijednost je 1 minuta.<br>dijagram povezivanja).                                                                                                    |  |
| Detekcija otvorenih vrata *<br>Upozorenje na predugo otvorena vrata (DOTL). Kad se koristi dodat<br>zatvore nakon 1 minute, unutarnja zujalica automatski će se oglasit<br>Upozorenje na prisilno otvaranje vrata. Kad se koristi dodatni magnet<br>nakon 20 sekundi, radit će i unutarnja zujalica i izlaz alarma. Vrijeme<br>* Potrebno je korištenje senzora statusa vanjskih vrata (pogledajte<br>Onemogućavanje detekcije otvorenih vrata (zadana postavka).                                                                                                    | ni magnetski kontakt ili ugrađeni magnetski kontakt brave, ako se vrata otvore normalno, ali se ne<br>kako bi podsjetila ljude da zatvore vrata i nastaviti 1 minutu prije automatskog isključivanja.<br>ski kontakt ili ugrađeni magnetski kontakt brave, ako se vrata otvore na silu, ili ako su vrata otvorena<br>e alarmnog izlaza može se podesiti između 0 i 3 minute, a zadana vrijednost je 1 minuta.<br>dijagram povezivanja).<br>6 3 <b>#</b> zadane postavke                                                                                                    |  |
| Detekcija otvorenih vrata *<br>Upozorenje na predugo otvorena vrata (DOTL). Kad se koristi dodat<br>zatvore nakon 1 minute, unutarnja zujalica automatski će se oglasit<br>Upozorenje na prisilno otvaranje vrata. Kad se koristi dodatni magnet<br>nakon 20 sekundi, radit će i unutarnja zujalica i izlaz alarma. Vrijema<br>* Potrebno je korištenje senzora statusa vanjskih vrata (pogledajte<br>Onemogućavanje detekcije otvorenih vrata (zadana postavka).<br>Omogućavanje detekcije otvorenih vrata (zadana postavka)                                                                                                    | ni magnetski kontakt ili ugrađeni magnetski kontakt brave, ako se vrata otvore normalno, ali se ne<br>i kako bi podsjetila ljude da zatvore vrata i nastaviti 1 minutu prije automatskog isključivanja.<br>ski kontakt ili ugrađeni magnetski kontakt brave, ako se vrata otvore na silu, ili ako su vrata otvorena<br>e alarmnog izlaza može se podesiti između 0 i 3 minute, a zadana vrijednost je 1 minuta.<br>dijagram povezivanja).<br>6 3 # zadane postavke<br>6 4 #                                                                                                    |  |
| Detekcija otvorenih vrata *<br>Upozorenje na predugo otvorena vrata (DOTL). Kad se koristi dodat<br>zatvore nakon 1 minute, unutarnja zujalica automatski će se oglasit<br>Upozorenje na prisilno otvaranje vrata. Kad se koristi dodatni magnet<br>nakon 20 sekundi, radit će i unutarnja zujalica i izlaz alarma. Vrijeme<br>* Potrebno je korištenje senzora statusa vanjskih vrata (pogledajte<br>Onemogućavanje detekcije otvorenih vrata (zadana postavka).<br>Omogućavanje detekcije otvorenih vrata (zadana postavka)<br>Podešavanje trajanja alarma                                                                                                    | ni magnetski kontakt ili ugrađeni magnetski kontakt brave, ako se vrata otvore normalno, ali se ne<br>kako bi podsjetila ljude da zatvore vrata i nastaviti 1 minutu prije automatskog isključivanja.<br>ski kontakt ili ugrađeni magnetski kontakt brave, ako se vrata otvore na silu, ili ako su vrata otvorena<br>e alarmnog izlaza može se podesiti između 0 i 3 minute, a zadana vrijednost je 1 minuta.<br>dijagram povezivanja).<br>6 3 # zadane postavke<br>6 4 #                                                                                                    |  |
| Detekcija otvorenih vrata *<br>Upozorenje na predugo otvorena vrata (DOTL). Kad se koristi dodat<br>zatvore nakon 1 minute, unutarnja zujalica automatski će se oglasit<br>Upozorenje na prisilno otvaranje vrata. Kad se koristi dodatni magnet<br>nakon 20 sekundi, radit će i unutarnja zujalica i izlaz alarma. Vrijema<br>* Potrebno je korištenje senzora statusa vanjskih vrata (pogledajte<br>Onemogućavanje detekcije otvorenih vrata (zadana postavka).<br>Omogućavanje detekcije otvorenih vrata (zadana postavka)<br>Podešavanje trajanja alarma<br>Podešavanje trajanja alarma (0-3 minute)                                                                                                    | ni magnetski kontakt ili ugrađeni magnetski kontakt brave, ako se vrata otvore normalno, ali se ne<br>i kako bi podsjetila ljude da zatvore vrata i nastaviti 1 minutu prije automatskog isključivanja.<br>ski kontakt ili ugrađeni magnetski kontakt brave, ako se vrata otvore na silu, ili ako su vrata otvorena<br>e alarmnog izlaza može se podesiti između 0 i 3 minute, a zadana vrijednost je 1 minuta.<br>dijagram povezivanja).<br>6 3 # zadane postavke<br>6 4 #                                                                                                    |  |
| Detekcija otvorenih vrata *         Upozorenje na predugo otvorena vrata (DOTL). Kad se koristi dodat zatvore nakon 1 minute, unutarnja zujalica automatski će se oglasit Upozorenje na prisilno otvaranje vrata. Kad se koristi dodatni magnet nakon 20 sekundi, radit će i unutarnja zujalica i izlaz alarma. Vrijeme * Potrebno je korištenje senzora statusa vanjskih vrata (pogledajte Onemogućavanje detekcije otvorenih vrata (zadana postavka).         Omogućavanje trajanja alarma         Podešavanje trajanja alarma (0-3 minute)         Postavke oznaka zvuka i svjetla                                                                                                    | ni magnetski kontakt ili ugrađeni magnetski kontakt brave, ako se vrata otvore normalno, ali se ne<br>i kako bi podsjetila ljude da zatvore vrata i nastaviti 1 minutu prije automatskog isključivanja.<br>ski kontakt ili ugrađeni magnetski kontakt brave, ako se vrata otvore na silu, ili ako su vrata otvorena<br>e alarmnog izlaza može se podesiti između 0 i 3 minute, a zadana vrijednost je 1 minuta.<br>dijagram povezivanja).<br>6 3 # zadane postavke<br>6 4 #<br>5 0-3 # prema zadanoj postavci alarm traje 1 minutu                                                                                                    |  |
| Detekcija otvorenih vrata *         Upozorenje na predugo otvorena vrata (DOTL). Kad se koristi dodat zatvore nakon 1 minute, unutarnja zujalica automatski će se oglasit Upozorenje na prisilno otvaranje vrata. Kad se koristi dodatni magnet nakon 20 sekundi, radit će i unutarnja zujalica i izlaz alarma. Vrijeme * Potrebno je korištenje senzora statusa vanjskih vrata (pogledajte Onemogućavanje detekcije otvorenih vrata (zadana postavka).         Omogućavanje trajanja alarma         Podešavanje trajanja alarma (0-3 minute)         Postavke oznaka zvuka i svjetla         Isključen zvuk                                                                                                    | ni magnetski kontakt ili ugrađeni magnetski kontakt brave, ako se vrata otvore normalno, ali se ne<br>i kako bi podsjetila ljude da zatvore vrata i nastaviti 1 minutu prije automatskog isključivanja.<br>ski kontakt ili ugrađeni magnetski kontakt brave, ako se vrata otvore na silu, ili ako su vrata otvorena<br>e alarmnog izlaza može se podesiti između 0 i 3 minute, a zadana vrijednost je 1 minuta.<br>dijagram povezivanja).<br>6 3 # zadane postavke<br>6 4 #<br>5 0-3 # prema zadanoj postavci alarm traje 1 minutu<br>7 0 #                                                                                                    |  |
| Detekcija otvorenih vrata *         Upozorenje na predugo otvorena vrata (DOTL). Kad se koristi dodat zatvore nakon 1 minute, unutarnja zujalica automatski će se oglasit Upozorenje na prisilno otvaranje vrata. Kad se koristi dodatni magnet nakon 20 sekundi, radit će i unutarnja zujalica i izlaz alarma. Vrijeme * Potrebno je korištenje senzora statusa vanjskih vrata (pogledajte Onemogućavanje detekcije otvorenih vrata (zadana postavka).         Omogućavanje detekcije otvorenih vrata (zadana postavka)         Podešavanje trajanja alarma         Podešavanje trajanja alarma (0-3 minute)         Postavke oznaka zvuka i svjetla         Isključen zvuk                                                                                                    | ni magnetski kontakt ili ugrađeni magnetski kontakt brave, ako se vrata otvore normalno, ali se ne<br>i kako bi podsjetila ljude da zatvore vrata i nastaviti 1 minutu prije automatskog isključivanja.<br>ski kontakt ili ugrađeni magnetski kontakt brave, ako se vrata otvore na silu, ili ako su vrata otvorena<br>e alarmnog izlaza može se podesiti između 0 i 3 minute, a zadana vrijednost je 1 minuta.<br>dijagram povezivanja).<br>6 3 # zadane postavke<br>6 4 #<br>5 0-3 # prema zadanoj postavci alarm traje 1 minutu<br>7 0 #                                                                                                    |  |
| Detekcija otvorenih vrata *         Upozorenje na predugo otvorena vrata (DOTL). Kad se koristi dodat zatvore nakon 1 minute, unutarnja zujalica automatski će se oglasit Upozorenje na prisilno otvaranje vrata. Kad se koristi dodatni magnet nakon 20 sekundi, radit će i unutarnja zujalica i izlaz alarma. Vrijeme * Potrebno je korištenje senzora statusa vanjskih vrata (pogledajte Onemogućavanje detekcije otvorenih vrata (zadana postavka).         Omogućavanje detekcije otvorenih vrata (zadana postavka).         Podešavanje trajanja alarma         Podešavanje trajanja alarma         Podešavanje trajanja alarma (0-3 minute)         Postavke oznaka zvuka i svjetla         Isključen zvuk         LED diode uvijek isključene                                                                                                    | ni magnetski kontakt ili ugrađeni magnetski kontakt brave, ako se vrata otvore normalno, ali se ne<br>i kako bi podsjetila ljude da zatvore vrata i nastaviti 1 minutu prije automatskog isključivanja.<br>ski kontakt ili ugrađeni magnetski kontakt brave, ako se vrata otvore na silu, ili ako su vrata otvorena<br>e alarmnog izlaza može se podesiti između 0 i 3 minute, a zadana vrijednost je 1 minuta.<br>dijagram povezivanja).<br>6 3 # zadane postavke<br>6 4 #<br>5 0-3 # prema zadanoj postavci alarm traje 1 minutu<br>7 0 #<br>7 1 # zadane postavke<br>7 2 #                                                                   |  |
| Detekcija otvorenih vrata *         Upozorenje na predugo otvorena vrata (DOTL). Kad se koristi dodat zatvore nakon 1 minute, unutarnja zujalica automatski će se oglasit Upozorenje na prisilno otvaranje vrata. Kad se koristi dodatni magnet nakon 20 sekundi, radit će i unutarnja zujalica i izlaz alarma. Vrijeme * Potrebno je korištenje senzora statusa vanjskih vrata (pogledajte Onemogućavanje detekcije otvorenih vrata (zadana postavka).         Omogućavanje detekcije otvorenih vrata (zadana postavka).         Podešavanje trajanja alarma         Podešavanje trajanja alarma         Podešavanje trajanja alarma         Uključen zvuk         LED diode uvijek isključene         LED diode uvijek uključene                                                                                                    | ni magnetski kontakt ili ugrađeni magnetski kontakt brave, ako se vrata otvore normalno, ali se ne<br>i kako bi podsjetila ljude da zatvore vrata i nastaviti 1 minutu prije automatskog isključivanja.<br>ski kontakt ili ugrađeni magnetski kontakt brave, ako se vrata otvore na silu, ili ako su vrata otvorena<br>e alarmnog izlaza može se podesiti između 0 i 3 minute, a zadana vrijednost je 1 minuta.<br>dijagram povezivanja).<br>6 3 # zadane postavke<br>6 4 #<br>5 0-3 # prema zadanoj postavci alarm traje 1 minutu<br>7 0 #<br>7 1 # zadane postavke<br>7 2 #                                                                   |  |
| Detekcija otvorenih vrata *         Upozorenje na predugo otvorena vrata (DOTL). Kad se koristi dodat zatvore nakon 1 minute, unutarnja zujalica automatski će se oglasit Upozorenje na prisilno otvaranje vrata. Kad se koristi dodatni magnet nakon 20 sekundi, radit će i unutarnja zujalica i izlaz alarma. Vrijema * Potrebno je korištenje senzora statusa vanjskih vrata (pogledajte Onemogućavanje detekcije otvorenih vrata (zadana postavka).         Omogućavanje detekcije otvorenih vrata (zadana postavka).         Omogućavanje trajanja alarma         Podešavanje trajanja alarma         Podešavanje trajanja alarma         Postavke oznaka zvuka i svjetla         Isključen zvuk         LED diode uvijek isključene         LED diode uvijek uključene         Pozadinsko osvjetljenje tipkovnice uvijek isključeno                                                                                                    | ni magnetski kontakt ili ugrađeni magnetski kontakt brave, ako se vrata otvore normalno, ali se ne<br>i kako bi podsjetila ljude da zatvore vrata i nastaviti 1 minutu prije automatskog isključivanja.<br>ski kontakt ili ugrađeni magnetski kontakt brave, ako se vrata otvore na silu, ili ako su vrata otvorena<br>e alarmnog izlaza može se podesiti između 0 i 3 minute, a zadana vrijednost je 1 minuta.<br>dijagram povezivanja).<br>6 3 # zadane postavke<br>6 4 #<br>5 0-3 # prema zadanoj postavci alarm traje 1 minutu<br>7 0 #<br>7 1 # zadane postavke<br>7 2 #<br>7 3 # zadane postavke<br>7 4 #                                 |  |
| Detekcija otvorenih vrata *         Upozorenje na predugo otvorena vrata (DOTL). Kad se koristi dodat zatvore nakon 1 minute, unutarnja zujalica automatski će se oglasit Upozorenje na prisilno otvaranje vrata. Kad se koristi dodatni magnet nakon 20 sekundi, radit će i unutarnja zujalica i izlaz alarma. Vrijema * Potrebno je korištenje senzora statusa vanjskih vrata (pogledajte Onemogućavanje detekcije otvorenih vrata (zadana postavka).         Omogućavanje detekcije otvorenih vrata (zadana postavka).         Omogućavanje trajanja alarma         Podešavanje trajanja alarma         Podešavanje trajanja alarma         Postavke oznaka zvuka i svjetla         Isključen zvuk         LED diode uvijek isključene         LED diode uvijek uključene         Pozadinsko osvjetljenje tipkovnice uvijek isključeno         Pozadinsko osvjetljenje tipkovnice uvijek uključeno                                                                                                 | ni magnetski kontakt ili ugrađeni magnetski kontakt brave, ako se vrata otvore normalno, ali se ne<br>i kako bi podsjetila ljuđe da zatvore vrata i nastaviti 1 minutu prije automatskog isključivanja.<br>ski kontakt ili ugrađeni magnetski kontakt brave, ako se vrata otvore na silu, ili ako su vrata otvorena<br>e alarmnog izlaza može se podesiti između 0 i 3 minute, a zadana vrijednost je 1 minuta.<br>dijagram povezivanja).<br>6 3 # zadane postavke<br>6 4 #<br>5 0-3 # prema zadanoj postavci alarm traje 1 minutu<br>7 0 #<br>7 1 # zadane postavke<br>7 2 #<br>7 3 # zadane postavke<br>7 4 #                                 |  |
| Detekcija otvorenih vrata *         Upozorenje na predugo otvorena vrata (DOTL). Kad se koristi dodat zatvore nakon 1 minute, unutarnja zujalica automatski će se oglasit Upozorenje na prisilno otvaranje vrata. Kad se koristi dodatni magnet nakon 20 sekundi, radit će i unutarnja zujalica i izlaz alarma. Vrijema * Potrebno je korištenje senzora statusa vanjskih vrata (pogledajte Onemogućavanje detekcije otvorenih vrata (zadana postavka).         Omogućavanje detekcije otvorenih vrata (zadana postavka).         Omogućavanje trajanja alarma         Podešavanje trajanja alarma         Podešavanje trajanja alarma         Podešavanje trajanja alarma         Veljučen zvuk         Uključen zvuk         LED diode uvijek isključene         LED diode uvijek uključene         Pozadinsko osvjetljenje tipkovnice uvijek isključeno         Pozadinsko osvjetljenje tipkovnice uvijek uključeno         Pozadinsko osvjetljenje tipkovnice automatski se gasi nakon 20 sekundi | ni magnetski kontakt ili ugrađeni magnetski kontakt brave, ako se vrata otvore normalno, ali se ne<br>kako bi podsjetila ljude da zatvore vrata i nastaviti 1 minutu prije automatskog isključivanja.<br>ski kontakt ili ugrađeni magnetski kontakt brave, ako se vrata otvore na silu, ili ako su vrata otvorena<br>e alarmnog izlaza može se podesiti između 0 i 3 minute, a zadana vrijednost je 1 minuta.<br>dijagram povezivanja).<br>6 3 # zadane postavke<br>6 4 #<br>5 0-3 # prema zadanoj postavci alarm traje 1 minutu<br>7 0 #<br>7 1 # zadane postavke<br>7 2 #<br>7 3 # zadane postavke<br>7 4 #<br>7 5 #<br>7 6 # zadane postavke |  |

Isključite uređaj, pritisnite tipku za izlaz, zadržite tipku i uključite uređaj, čut ćete zvučni signal dvaput, otpustite tipku. LED dioda će postati žuta, približite Glavnu karticu čitaču i LED dioda će postati crvena, što ukazuje na povratak na tvorničke postave Sustav će zapamtiti Glavnu karticu.

Uređaj radi kao Wiegand upravljač

|                                                                                                    | Special Power Supply                                                                |  |
|----------------------------------------------------------------------------------------------------|-------------------------------------------------------------------------------------|--|
| Blue                                                                                                    |                                                                                     |  |
| Orange                                                                                                    |                                                                                     |  |
|                                                                                                    |                                                                                     |  |
| Сом                                                                                                    |                                                                                     |  |
|                                                                                                    |                                                                                     |  |
| DC+ Red                                                                                                    |                                                                                     |  |
| Yellow Yellow                                                                                                    |                                                                                     |  |
| Brown                                                                                                    | Fail-secure K-<br>lock K+                                                           |  |
|                                                                                                    |                                                                                     |  |
| ALARM-                                                                                                    |                                                                                     |  |
| D0 Green                                                                                                    | DCAlarm +12V                                                                        |  |
| D1 White                                                                                                    |                                                                                     |  |
| Black                                                                                                    |                                                                                     |  |
| GND                                                                                                    |                                                                                     |  |
| The Device                                                                                                    | Reader                                                                              |  |
| Postavke formata ulaza Wiegand – postavite Wiegand ulazne form                                                                                          | ate u skladu s Wiegand izlaznim formatom vanjskog čitača.                           |  |
| Ulaz u način rada programiranja                                                                                                    | * Glavni kod #                                                                      |  |
| Format ulaza Wiegand                                                                                                    | 8 26~44 # za EM kartice zadana postavka je 26 bita                                  |  |
| Onemogucavanje paritetnog bita                                                                                                    |                                                                                     |  |
| Omogucavanje paritetnog bita                                                                                                    | 8 1 # zadane postavke                                                               |  |
| Izlaz iz nacina rada za programiranje                                                                                                    | 4                                                                                   |  |
| Korisnike se može dodati i na uređaju i na vaniskom čitaču.                                                                                             | ur. 2):                                                                             |  |
| Spajanje vanjskog čitača otisaka prstiju na uređaj                                                                                                    |                                                                                     |  |
| 1. Spojite vanjski čitač otisaka prstiju na uređaj.                                                                                                    |                                                                                     |  |
| 2. Dodajte otisak prsta (A) na vanjski čitač u skladu s uputama za up                                                                                   | orabu.                                                                              |  |
| 3. Dodajte otisak prsta (A) na uređaj:                                                                                                    |                                                                                     |  |
| Ulaz u način rada programiranja                                                                                                    | * Glavni kod #                                                                      |  |
| Dodavanje korisnika otiska prsta - Korisnički ID automatski                                                                                             | 1 Skenirajte otisak prsta na vanjskom čitaču #                                      |  |
| dodijeljen<br>Dedavanja korienika stiska prote – Korienički ID ručna dodijeljen                                                                         | 1. Kovienički ID # Skonivnita aticak pysta po vaniskom čitaču #                     |  |
| Izlaz iz načina rada za programiranje                                                                                                    | *                                                                                   |  |
| Spajanje vanjske tipkovnice na uređaj                                                                                                    |                                                                                     |  |
| Vanjska tipkovnica može biti 4-bitnog, 8-bitnog ili 10-bitnog izlazno                                                                                   | og formata. Podesite odgovarajući format kako bi odgovarao vašem uređaju.           |  |
| Ulaz u način rada programiranja                                                                                                    | * Glavni kod #                                                                      |  |
| Izlazni formati PIN-a                                                                                                    | 8 4 ili 8 ili 10 # zadana postavka je 4 bita                                        |  |
| Izlaz iz načina rada za programiranje                                                                                                    | •                                                                                   |  |
| Važno: Korisnike se može dodati i na uređaju i na vanjskoj tipkovn                                                                                      | ici                                                                                 |  |
|                                                                                                    | Uređai radi kao Wiegand čitač                                                       |  |
| U ovom načinu rada uređaj radi kao (26-bitni) izlaz W                                                                                                   | iegand i omogućava prijenos podataka spajanjem žica na bilo koji upravljač koji ima |  |
| ulaz Wiegand (26 bitova).                                                                                                    |                                                                                     |  |
|                                                                                                    |                                                                                     |  |
|                                                                                                    | Bed                                                                                 |  |
|                                                                                                    | Black ⊕ +12V                                                                        |  |
|                                                                                                    | Green                                                                               |  |
| 5 6    1                                                                                                    | Oleen ⊕ D0                                                                          |  |
|                                                                                                    | White ① D1                                                                          |  |
| 9 0                                                                                                    | Brown                                                                               |  |
| * #                                                                                                    | Yellow                                                                              |  |
|                                                                                                    |                                                                                     |  |
|                                                                                                    |                                                                                     |  |
|                                                                                                    | Access Controller                                                                   |  |
| The Device                                                                                                    |                                                                                     |  |
| Važno: Odabirom načina rada - Wiegand čitač, izgubit će se sve prethodne postavke (način rada upravljača). Spojite smeđe i žute žice na sljedeći način: |                                                                                     |  |
| - Smeda - Zelena LED dioda,<br>- Žuta - Zujalica.                                                                                                    |                                                                                     |  |
| Wiegand postavke                                                                                                    |                                                                                     |  |
| Ulaz u način rada programiranja                                                                                                    | * Glavni kod #                                                                      |  |
| Format ulaza Wiegand                                                                                                    | 8 26~44 # za EM kartice zadana postavka je 26 bita                                  |  |

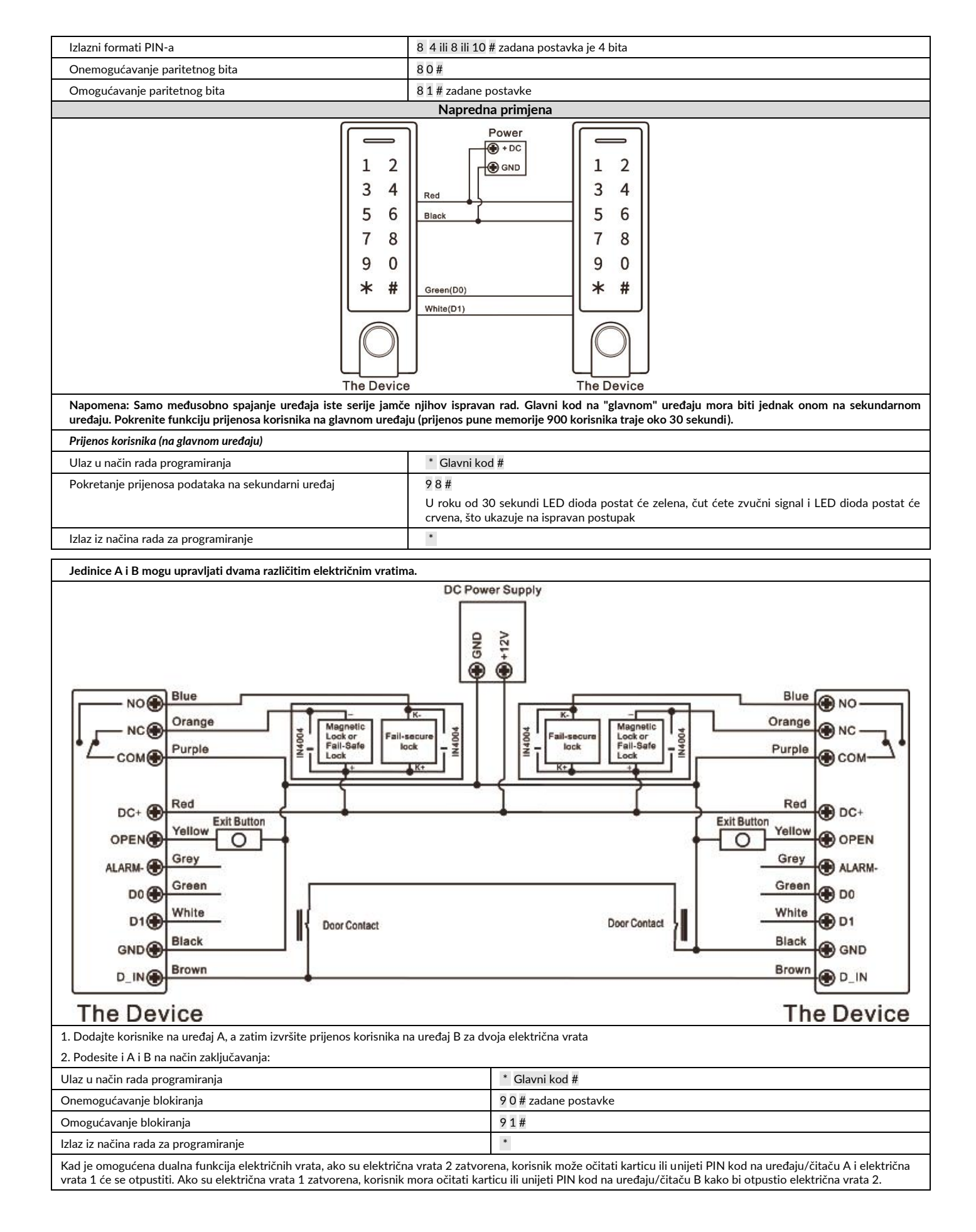

(HR) Aplikacija omogućuje daljinsko upravljanje i kontrolu pristupa vratima/ulazu kojima upravlja uređaj OR-ZS-826 (brava s kodom s čitačem beskontaktnih kartica/privjesaka te funkcijom Bluetootha). Omogućuje kontrolu pristupa za 100 korisnika aplikacije i upravljanje 255 registriranih korisnika brave (otisak prsta /očitavanje kartice/ PIN kod).

(HR) Za IOS operativne sustave potražite "TuyaSmart" u trgovini App store. Za Android sustave potražite "TuyaSmart" u trgovini Google Play. Nakon što instalirate aplikaciju, otvorite je i idite na početnu stranicu. Provjerite je li Bluetooth omogućen na vašem telefonu.

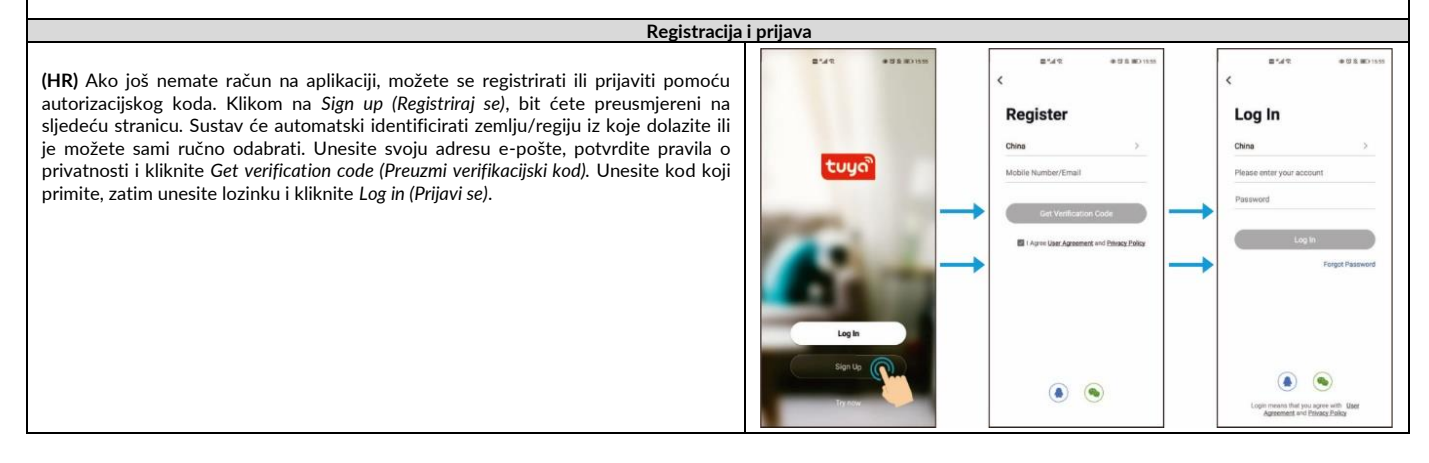

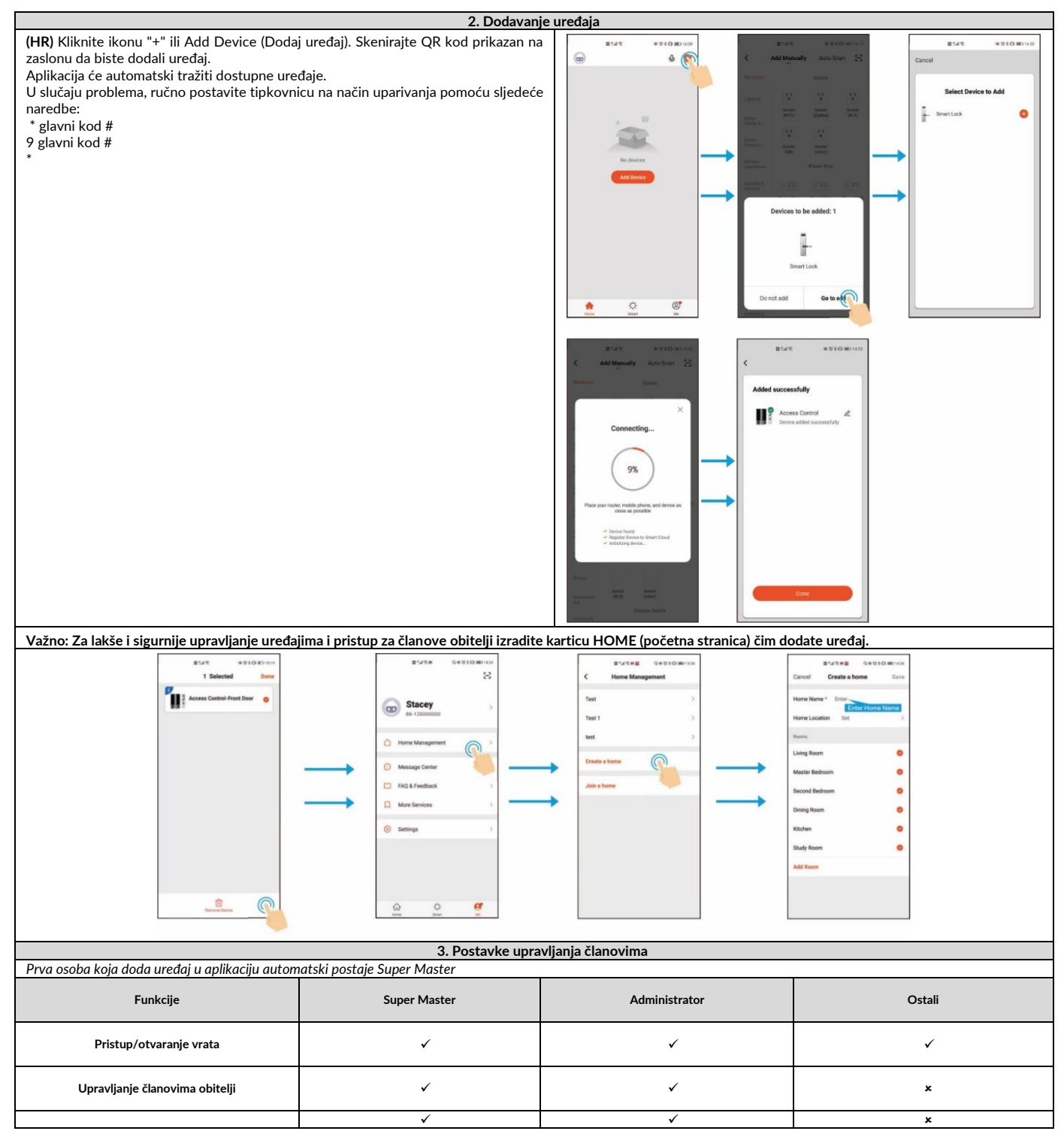

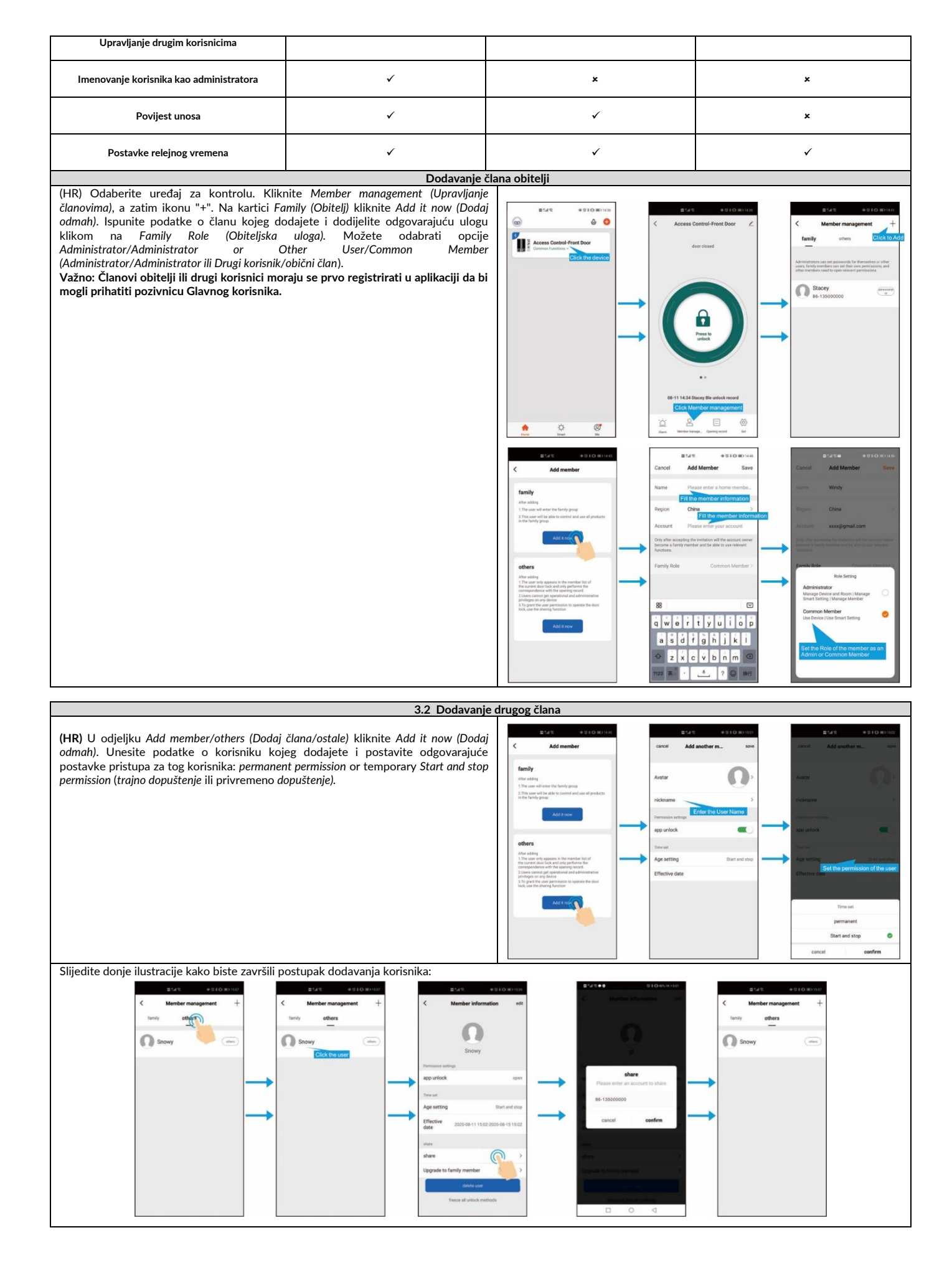

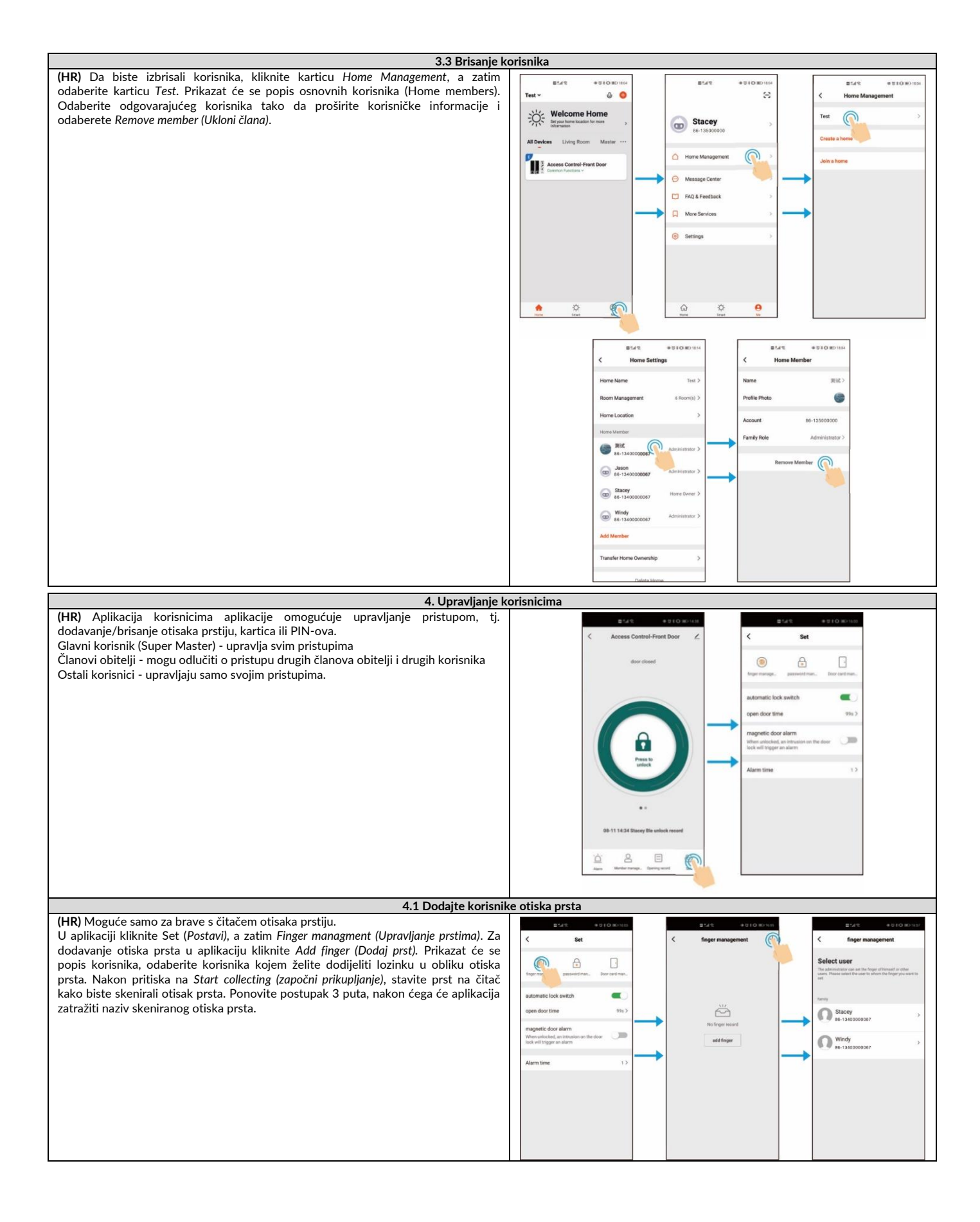

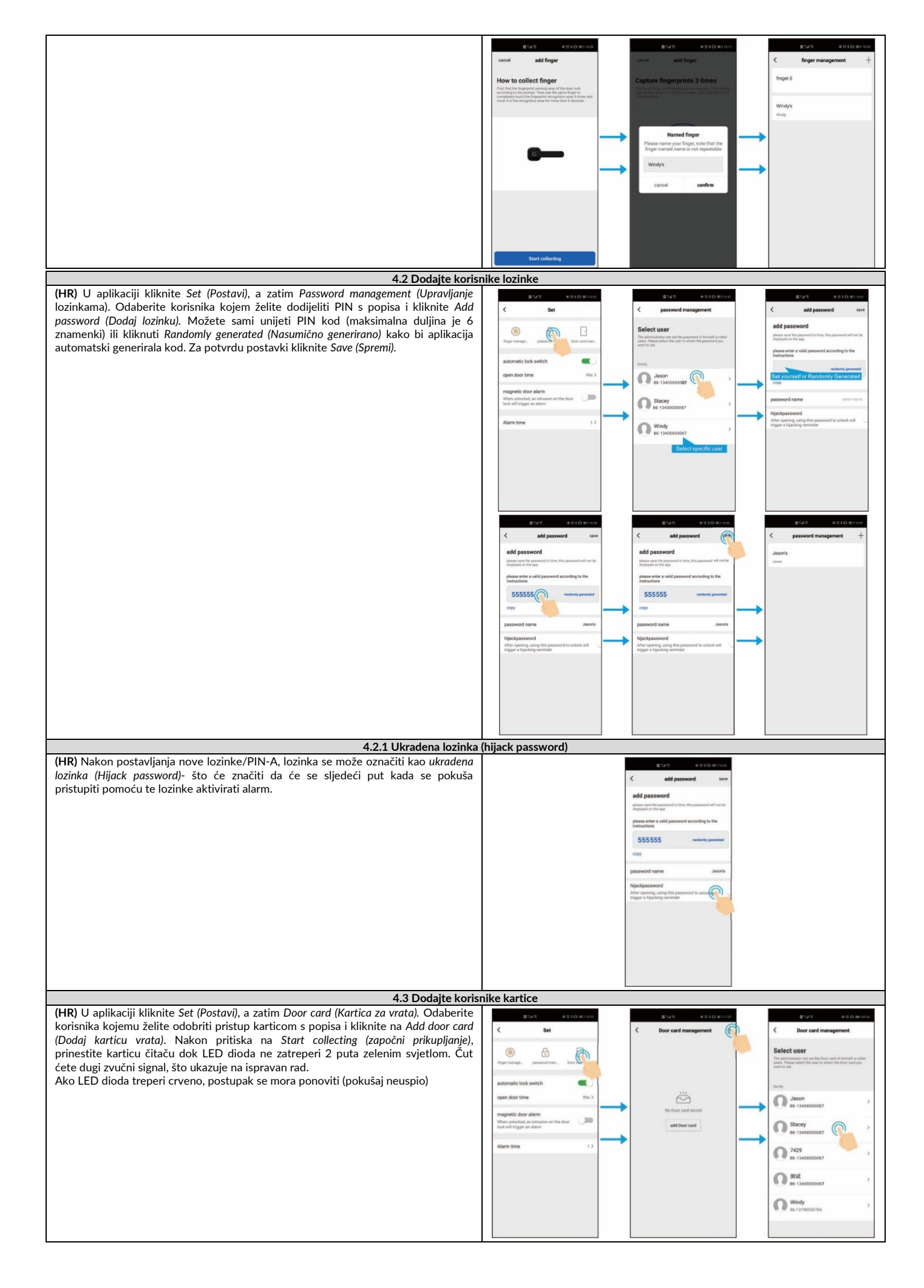

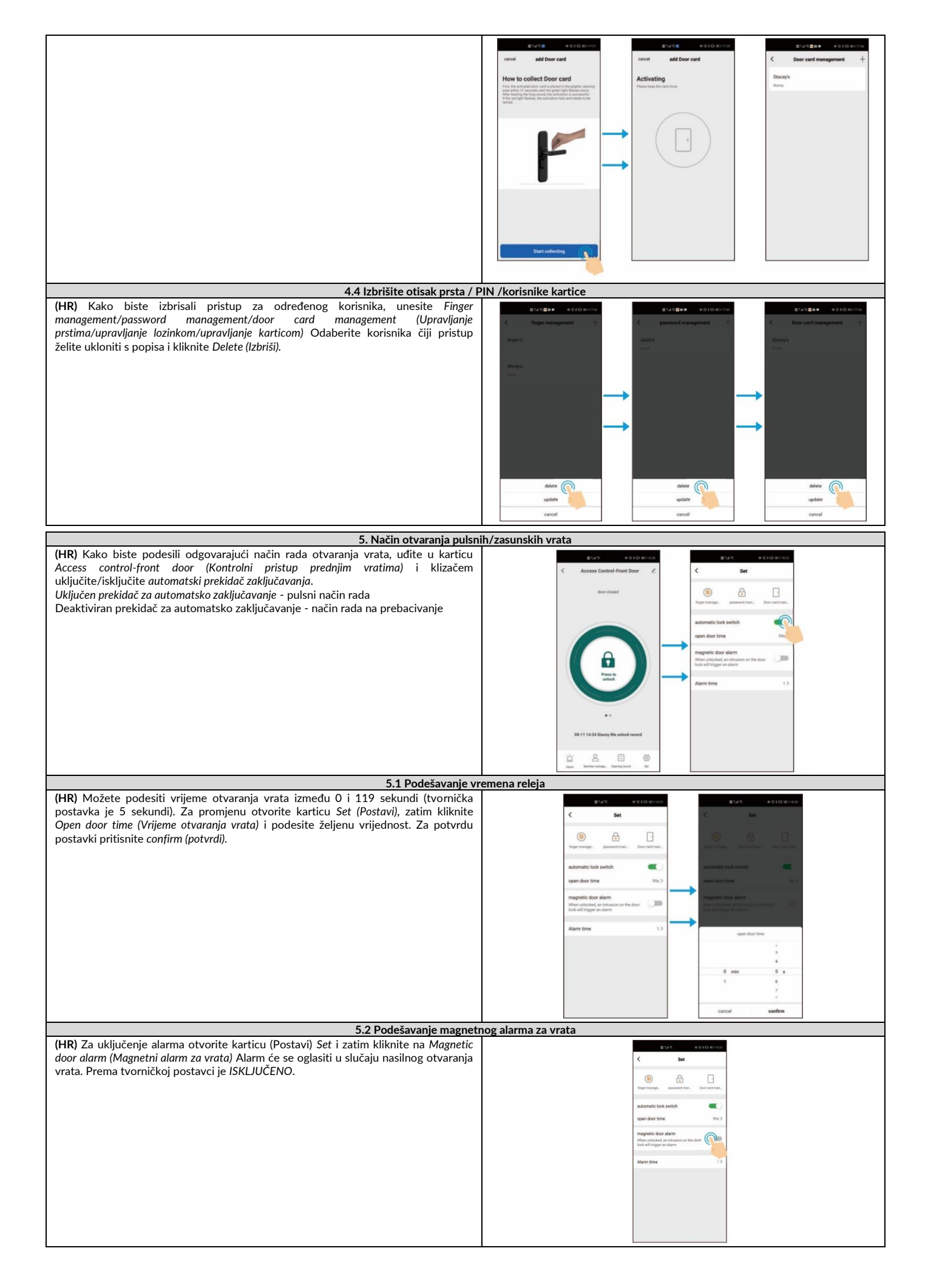

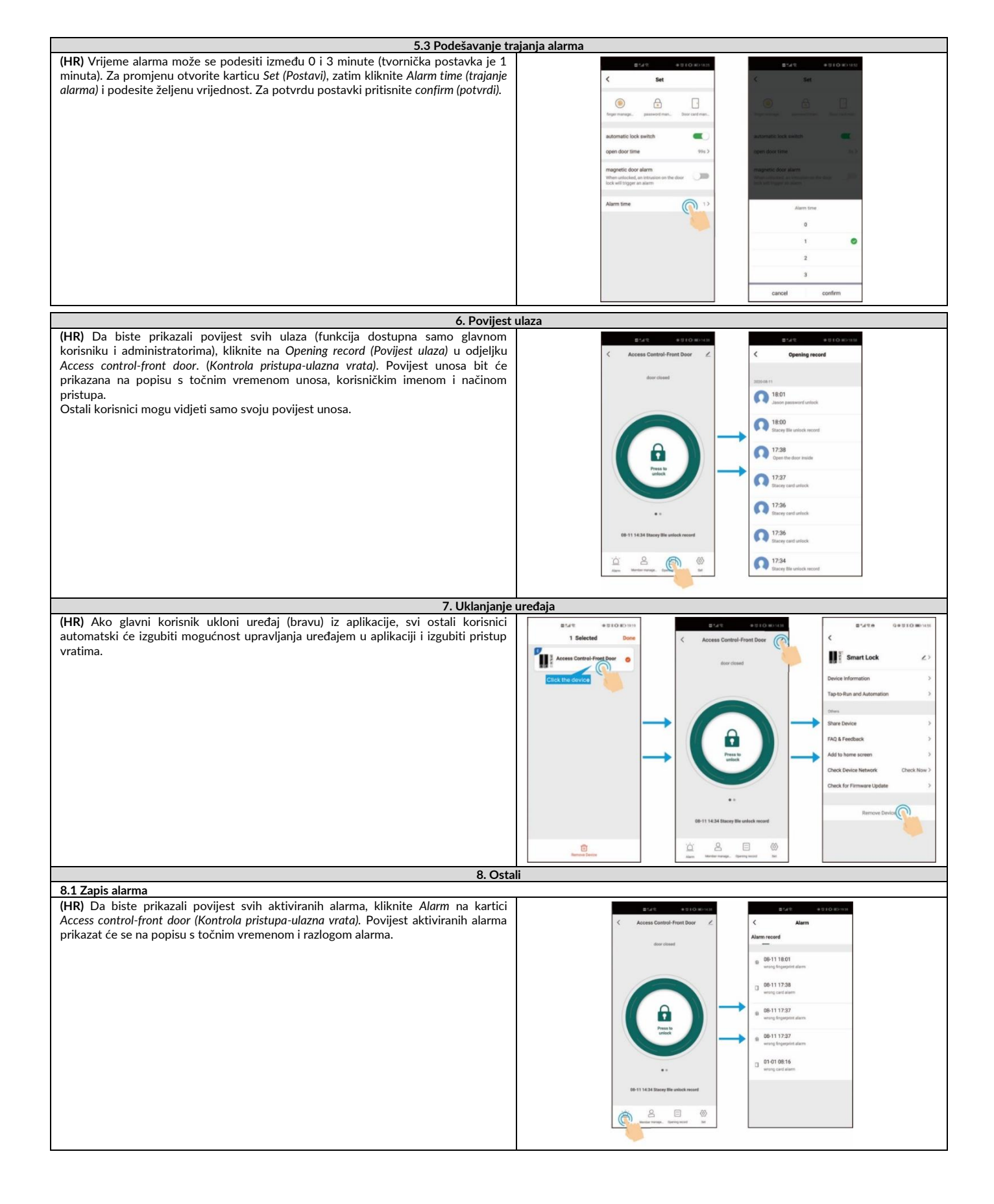

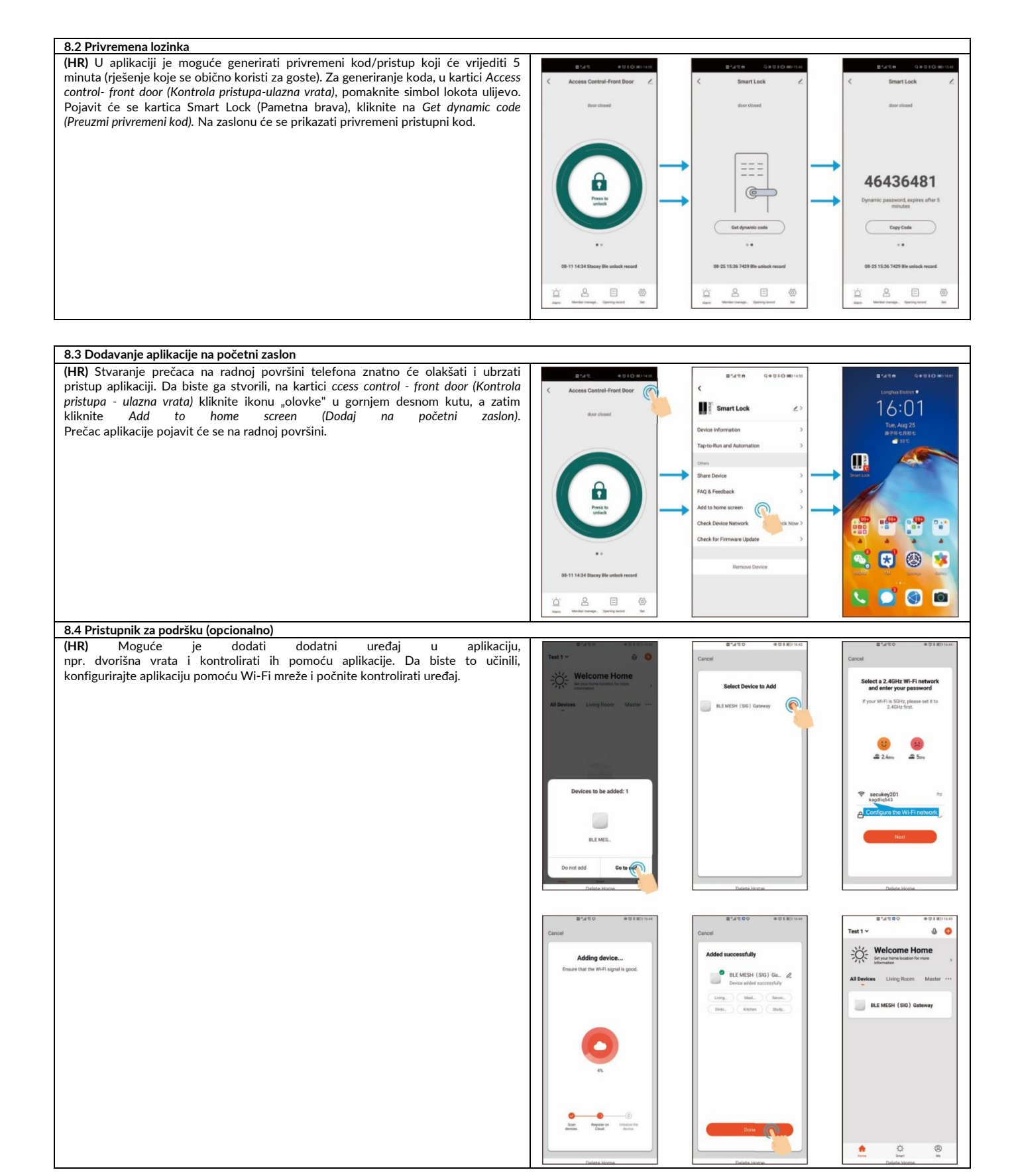